## Procedimento para desinstalar o programa Umbrella que impede o acesso a certos sítios da internet.

Abrir o menu Iniciar
Escolher Definições
Escolher Aplicações
Escolher Aplicações e funcionalidades

- Na janela à direita puxar o elevador para baixo quase até ao fim. Vai encontrar um ícone alaranjado com o nome Umbrella,

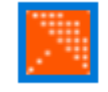

Umbrella Roaming Client

- Selecionar o ícone,

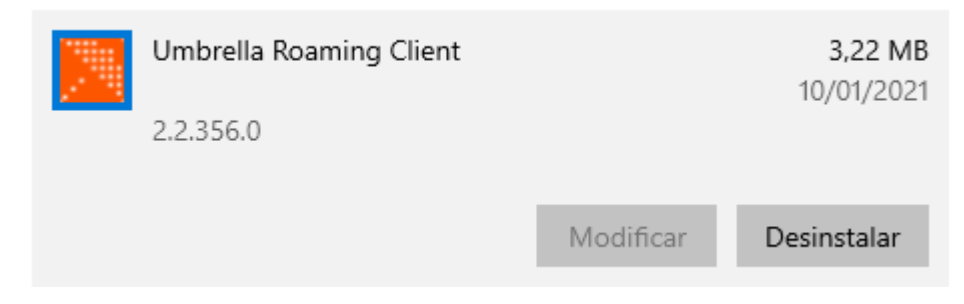

- Selecionar Desinstalar, selecionar Desinstalar novamente,

- Carregar em Sim para autorizar a desinstalação.

- Na janela seguinte, carregar no botão OK e o processo de desinstalação inicia-se até à conclusão da desinstalação, encerrando a janela automaticamente.